# Applied Accelerated Artificial Intelligence Dr. Tosin Adesuyi Department of Computer Science and Engineering Indian Institute of Technology, Palakkad

## End to End Accelerated Date Learning Lecture - 32 Optimizing Deep Learning Training: Transfer Learning Part - 1

I want to welcome everybody to today's lecture and we will be discussing Optimizing Deep Learning Training and under that will emphasize on Transfer Learning. So, today our focus is on Transfer Learning.

(Refer Slide Time: 00:35)

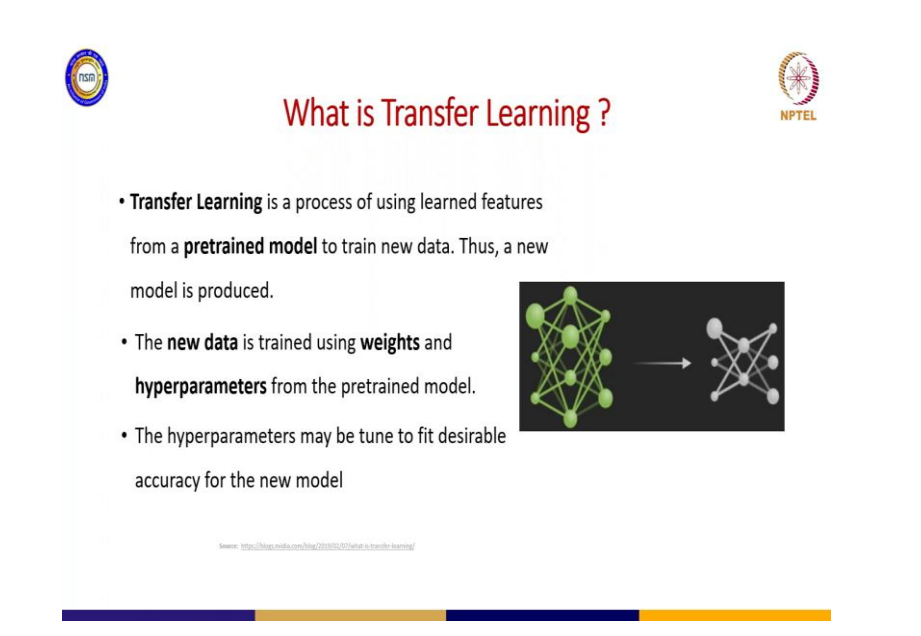

Let me proceed I want to tell you that we would not waste much time today it would be more of hands on than the theoretical part. So, first of all we want to know what we mean by transfer learning? So, transfer learning is a process where you have your whole new data and there is an existing pretrained model which you can use your new data to be trained using that existing pretrained model. So, in a simple term we can say it is a process of using learned features from already trained model.

So, that is the process of what transfer learning and now you do that you do that by using the weights and the hyperparameter of the pretrained model to achieve that purpose. Then in order to get a good results or desirable accuracy, so what you do is to also tune for the hyperparameter of the already trained model which will refer to as pretrained model.

So, this give you the ability not to start building your network layer from the beginning, your deep neural network rather that is you are thinking of ok. How many convolutional layer do I need to have how many pooling layer do I need to have you do not need to bother about that again, because there is an existing pretrained model which you now bring your new data you supply into the existing pretrained model which would give back to the new model with your new data.

(Refer Slide Time: 02:36)

|          |                    | Why Transfer Learni                                            | ng ?      | NPTEL |
|----------|--------------------|----------------------------------------------------------------|-----------|-------|
| • You    | don't need to bu   | uild your model from scratch                                   |           |       |
| Required | less data to train | Windowski warding speed, therefore<br>training time is reduced | Save cost |       |

So, why Transfer Learning? Why do we need to use transfer? And one of the main reason is that you do not need to build your model from the scratch again, because this is very important. Nowadays where there are complex tasks to solve and those complex tasks require large models to be built so and for you to start from the beginning is a lot of labour and a lot of brainstorming.

So, since there are large deep neural network existing which are robust their state of the heart. So, we can leverage on those existing deep neural network by bringing our own new data and using that existing network deep neural network to train our own data and we can harvest our results.

So, one of the major advantage you get is that it requires less data to train you only need to use lesser data based on the complexity of the tasks you want to achieve. And why do you need that? Why do you need to use less data is because the already pretrained model has been trained with large data before.

So, the model is as the ability to recognize variation in data and it is it has the ability to lend those futures. So, you already know those futures already. So, when you want to train your own new data you do not need large data which match the complexity of the task you want to train.

So, you only need just a handful of data what I mean handful of data I am not saying, so small data about a sufficient data to level. What you used to train? So, it require less data than the usual one then also you have the time of training of your data will be reduced that is you have speed training time speedy training time, because why some of the things that your data supposed to your model supposed to learn if you are building it from the scratch.

They already pretrained model they already have those features already know how to start those features. So, it does not need to take long for it to start those features, so it learn faster and lastly is that it saved costs. So, especially we look at it from the domain of computer vision, we can see computer vision one of the main challenges there is data is scarce data is expensive based on the tasks you want to perform.

So, if we look at the health domain data there is also scarce. So, when you have a pre trained model which already has those capacity it is been trained with large data before. So, you do not need to use much data, so it saves you cost of buying data that you need you require to train your model.

#### (Refer Slide Time: 05:53)

| Existing AI Do                                                                                                    | omain for Transfer Learning          | NPTEL |
|----------------------------------------------------------------------------------------------------|--------------------------------------|-------|
| <ul> <li>Image Classification</li> <li>Object Detection</li> <li>Segmentation</li> <li>ASR (Automated Speech Recognition)</li> <li>NLP (Natural language Processing)</li> </ul> | Computer Vision<br>Conversational AI |       |

We will look at Existing AI Domain for Transfer Learning. What are the domains? Where we can use transfer learning in high we have the image classification they are transfer learning model which exists for that also object detection, there is transfer learning which also exists model exist in that also.

Then segmentation image segmentation transfer limit also exists there. So, those threes are classified under computer vision and then there is the automatic speech recognition there is also a model for that and also the NLP Natural Language Processing. So, these 2 also they classify under conversational AI they this domain they have transfer learning model transfer learning is possible in this domain.

#### (Refer Slide Time: 06:49)

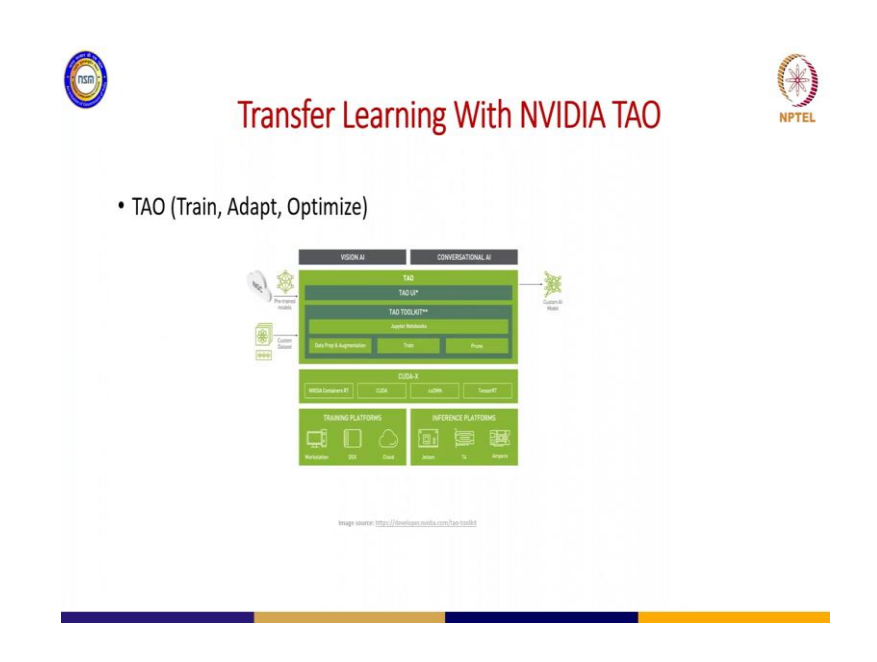

We will talk about transfer learning with NVIDIA TAO this is a framework which we can use as for achieving transfer learning and TAO means Train, Adapt, Optimize. So, you can get your pretrained model from NGC I will show you I was talk about NGC as we move further and you will also have your custom data this is your custom data.

So, once you pull your pretrained model from the NGC, from the NGC sorry let me see if that is ok you pull your pretrained model from the NGC everything go goes into TAO inside TAO you can do data preparation and augmentation you can take train inside the toolkits and then you prune after you prune then you have your customized AI model.

So, all of this will run on the CUDA using your container and then the CUDA is there cuDNN for the training, then when you want to inference you can proceed further to optimize using what we call tensorRT and the training can be done on your workstation on DGX on the cloud you can reference, inferences on this platform as well. So, for more information on this you will be able to you can visit this link.

#### (Refer Slide Time: 08:17)

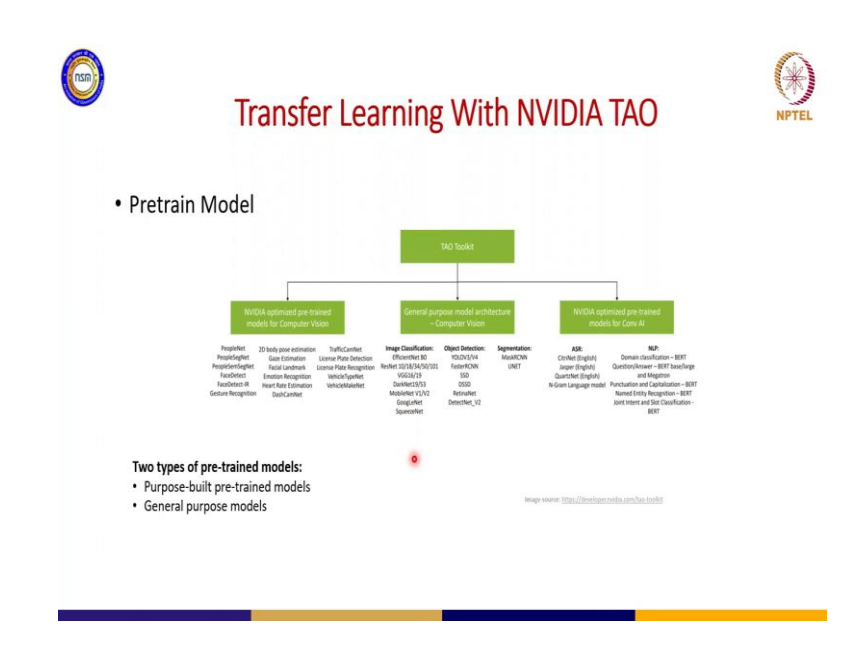

So, what are the pretrained model that exist are on NVIDIA TAO, we have 2 types of pre trained model that exist there we have the one called purpose built Pretrained Model. Now this pre trained model they are built for you to use on the go.

You may not even need to supply your neural data they are just built for a particular purpose. Example is the PeopleNet this model recognize persons there is also the 2D pose estimation it recognizes human pose estimation, there is a license plate detection license plate recognition all of these exists. Also it does exist in the NLP domain as well where you have the BERT you have megatron and the likes are there.

And the second one is the general purpose model that is this general purpose model you can bring in your own data your new data to in for your own specific tasks you can use those model for to achieve that purpose. So, and under that we have 3 categories which are image classification, object detection and segmentation.

So, for under image classification you have the EfficientNet which is there very popular, there is the RestNet 10/18/34/50/101 layers there is the VGG 16 and 19 the DarkNet which was used for Yolo the MobileNet GoogLeNnet and the likes they are there as well.

So, for object detection there is a YOLOV4, YOLOV3, faster RCNN and for segmentation you have the maskRCNN and UNet. So, you can pick this Pre trained

model and take your new data and supply it to this pre trained model and train using that Pre trained model to train your data then you can now have your new model and make use of it.

(Refer Slide Time: 10:26)

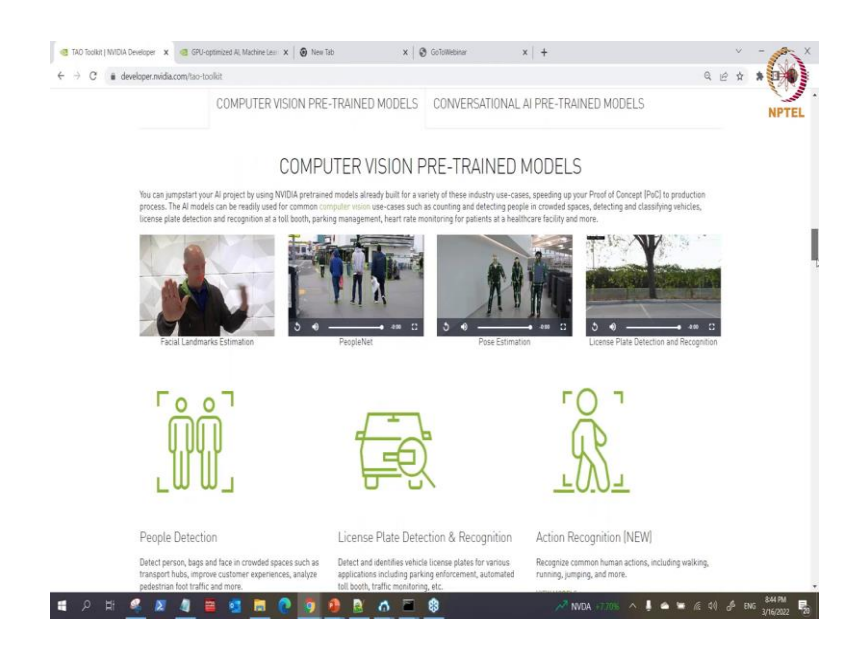

So, examples are what you can see here I will play this you can see.

(Refer Slide Time: 10:32)

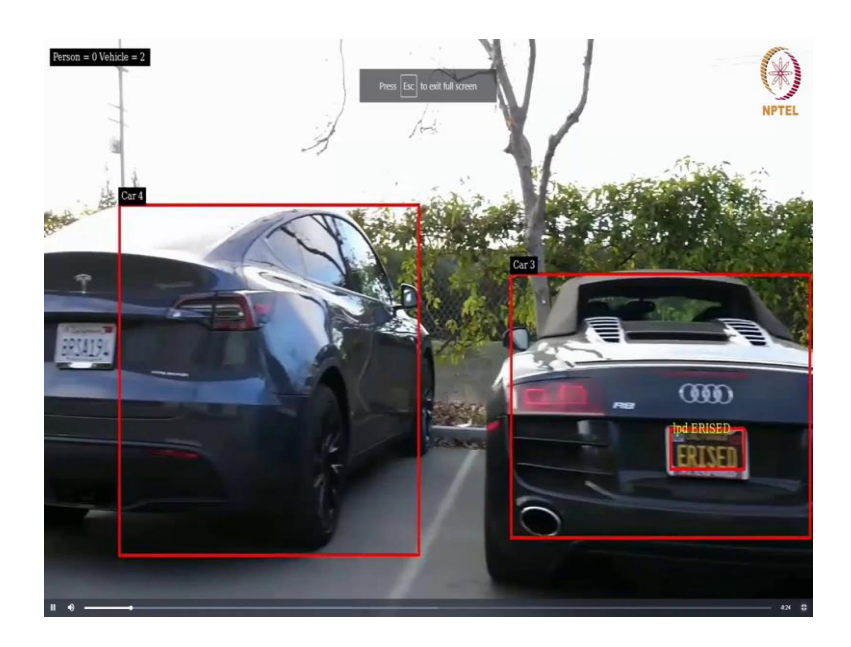

So, this is you can see its recognizing the plate number.

(Refer Slide Time: 10:34)

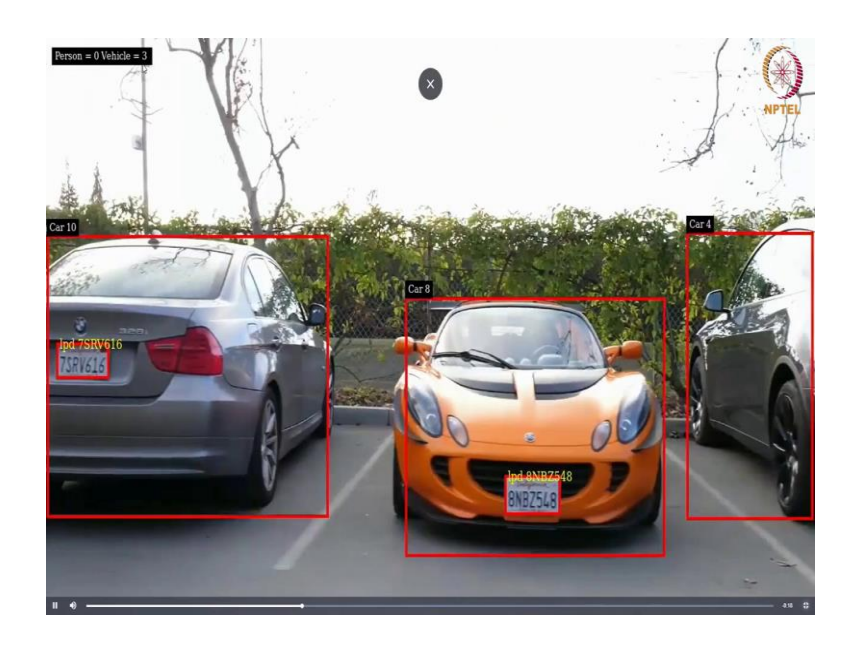

That is a car it show you how many vehicles are on the screen 0 present.

(Refer Slide Time: 10:42)

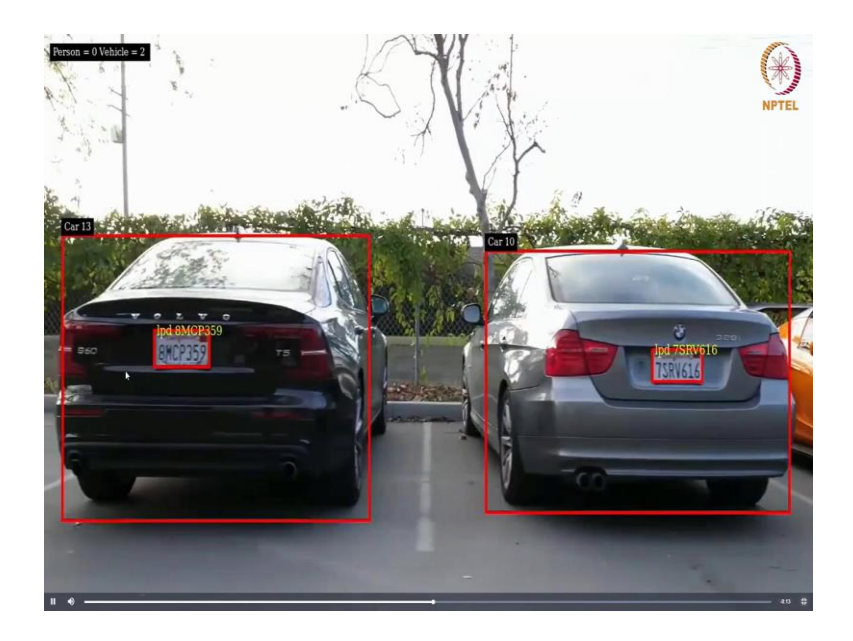

This plate number and you can also recognize what the number on the plate's number as well. So, this are general purpose I mean these are specific purpose model which you can use specifically for license plate, probably somebody who is working on the toll gate. So, this can be used deployed for a toll gate use.

# (Refer Slide Time: 11:04)

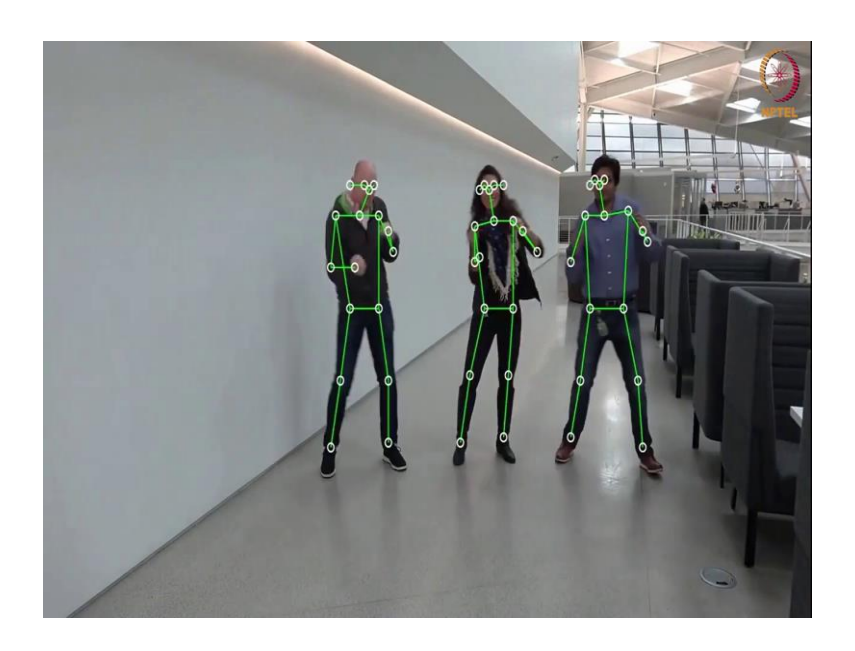

There is also what we call the image pose estimation. So, this one they can use it for action recognition actual recognition that what is that person doing is it dancing, is it the person is it jumping or is it picking something there. So, they can use this as well for that and there is the PeopleNet which I talked about as well.

(Refer Slide Time: 11:26)

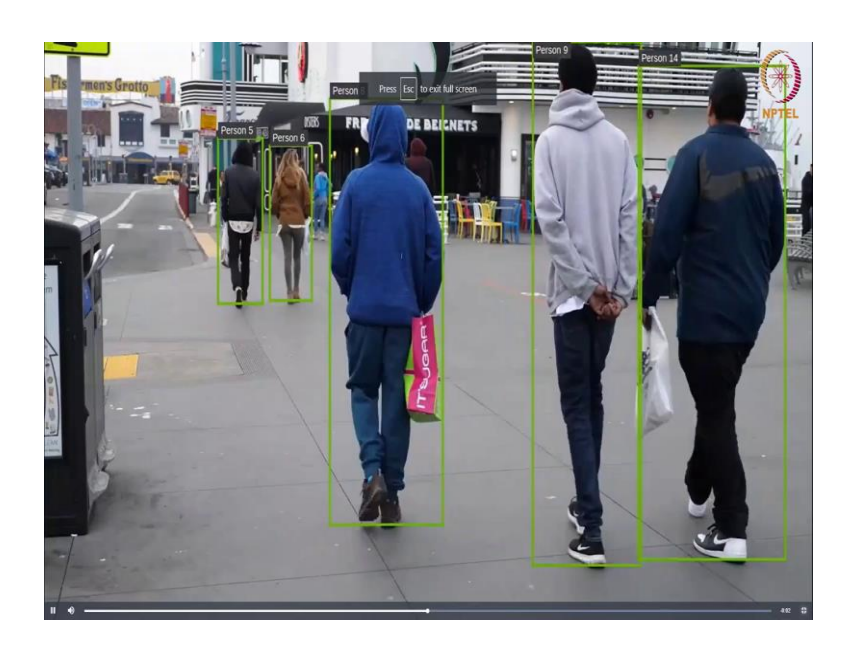

So, it recognizes women that is a person and is counting them as well.

# (Refer Slide Time: 11:35)

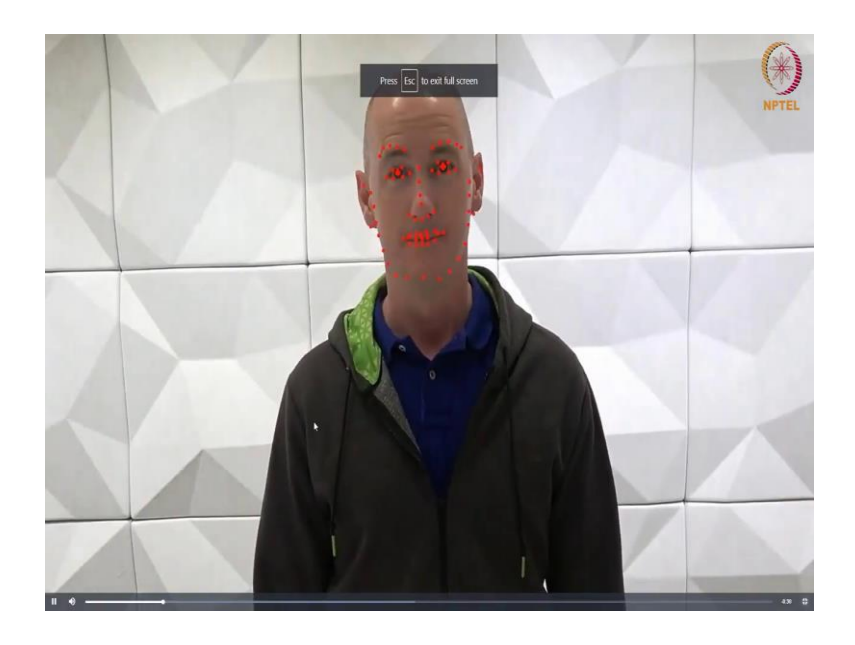

Then we also have what we call the face marks estimation as well.

So, it can grab your face it is like a focus, where if you turn to the other side or any side it can get the features of your of your face there. So, there are many of them that exist.

(Refer Slide Time: 11:52)

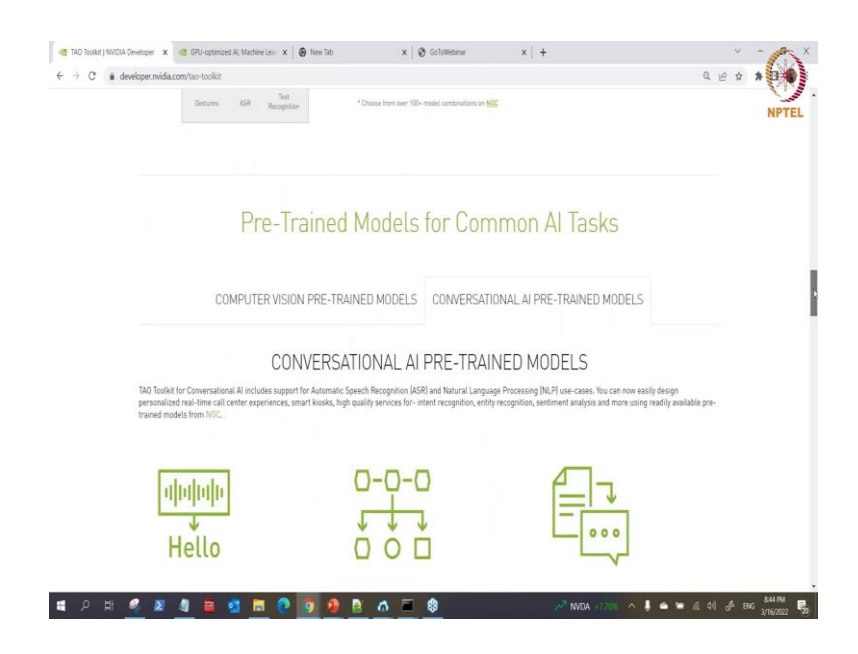

They are also in the conversational AI Domain as well there are many pretrained model.

# (Refer Slide Time: 11:55)

| Hello                                                                                                    |                                                                                                    |                                                                                   |
|----------------------------------------------------------------------------------------------------|----------------------------------------------------------------------------------------------------|-----------------------------------------------------------------------------------|
| Speech Recognition (ASR)                                                                                                    | Natural Language Processing (NLP)                                                                                                    | Text-to-Speech (TTS) - NEW                                                        |
| Automatic speech recognition (JASR) takes human voice as<br>input and converts it into readable text.<br>WEW MODELLS >                                                                                                    | Natural Language understanding (NLU) takes text as<br>input, understands context and intent, and uses it to<br>generate an intelligent response.           | Synthesize written text into voice with text-to-speech<br>[TTS].<br>VIEW MODELS > |
| DEPLOY STATE                                                                                                    | -OF-THE-ART CONVERSATI                                                                                                    | ONAL AI MODELS                                                                    |
| Powerful End-to-End AI Pip                                                                                                    | eline Using Riva                                                                                                    |                                                                                   |
| Rive is a fully accelerated application framework for devide<br>multimodal conversational. Al annexes using pathe-of-the-a<br>Developera enterprises can accelerate the fully developed application<br>To To Toulot to achieve higher accuracy of their specific con-<br>proteinide models and transfer transfer gover and rais and<br>just VTBM data versus manual non-ransfer learning base | pers building and deploying<br>if deep learning models,<br>models on ther data using<br>act. Using optimized<br>deeploy applications using<br>a papraches. |                                                                                   |
| Learn Mare >                                                                                                    | have and a second                                                                                                    |                                                                                   |

Which you can see with NVIDIA TAO there is also text to speech natural language on that you can see these models are already there.

(Refer Slide Time: 12:01)

| Speech Recognition (ASR)                                                                                   | Natural Language F                                                                                                    | rocessing (NLP)                                                                                                  | Text-to-S                               | Speech (TTS) - NEW                                                                                        |
|----------------------------------------------------------------------------------------------------|----------------------------------------------------------------------------------------------------|----------------------------------------------------------------------------------------------------|-----------------------------------------|----------------------------------------------------------------------------------------------------|
| Automatic speech recognition (ASR) takes hui<br>input and converts it into readable text.<br>VIEW MODELS > | man voice as Natural language understan<br>input, understands context a<br>generate an intelligent respo<br>VIEW MODELS >                 | ding (NLU) takes text as<br>nd intent, and uses it to<br>onse.                                                   | Synthesize w<br>[TTS].<br>VIEW MODELS   | written text into voice with text-to-speech                                                               |
| 1                                                                                                    | Natural Language Pro                                                                                                    | ocessing (NLP)                                                                                                   | Models                                  | 5                                                                                                    |
| BERT Text Classification                                                                                   | BERT NER                                                                                                    | BERT Punctuation                                                                                                 |                                         | BERT Intent and Slot                                                                                      |
| This model classifies documents into<br>predefined categories.                                             | Takes a piece of text as input and for<br>each word in the text, the model<br>identifies a category the word belongs to.<br>VIEW DN NBC > | Predicts a punctuation mark<br>follow the word (if any) and pr<br>word should be capitalized or<br>VIEW ON NGC > | that should<br>redicts if the<br>r not. | Classifies Intent and detects all relevan<br>slots (Entities) for this Intent in a query<br>VIEW ON NOC > |
| Question Answering Bert<br>Large                                                                           | Question Answering Bert<br>Base                                                                                                    | Question Answering<br>Megatron                                                                                   |                                         |                                                                                                    |
| Bert Large Uncased model for extractive<br>question answering on any provided<br>content.                  | Bert Uncased model for extractive<br>question answering on any provided<br>content.                                                       | Megatron Uncased model for<br>Answering trained on the que<br>answering dataset SQuADv2.1                        | Question<br>Istion<br>0.                |                                                                                                    |
| VIEW ON NGC >                                                                                              | VIEW ON NGC >                                                                                                    | VIEW ON NOC >                                                                                                    |                                         |                                                                                                    |

BERT for test classification penetration and the likes there are so many of them that those exist.

# (Refer Slide Time: 12:03)

| BERT Text Classification                                                                                                    | BERT NER                                                                                                    | BERT Punctuation                                                                                                    | BERT Intent and Slot                                                                       |   |
|----------------------------------------------------------------------------------------------------|----------------------------------------------------------------------------------------------------|----------------------------------------------------------------------------------------------------|--------------------------------------------------------------------------------------------|---|
| This model classifies documents into<br>predefined categories.                                                                                                    | Takes a piece of text as input and for<br>each word in the text, the model<br>identifies a category the word belongs to.                                                                                                    | Predicts a punctuation mark that should<br>follow the word (if any) and predicts if the<br>word should be capitalized or not. | Classifies intent and detects all relevant<br>slots [Entities] for this Intent in a query. | N |
| VIEW ON NGC >                                                                                                    | VIEW ON NOC 5                                                                                                    | VIEW ON NOC >                                                                                                    | VIEW ON NGC >                                                                              |   |
| Question Answering Bert                                                                                                    | Question Answering Bert                                                                                                    | Question Answering                                                                                                    |                                                                                            |   |
| Large                                                                                                    | Base                                                                                                    | Megatron                                                                                                    |                                                                                            |   |
| Bert Large Uncased model for extractive<br>question answering on any provided<br>content.                                                                                                    | Bert Uncased model for extractive<br>question answering on any provided<br>content.                                                                                                    | Megatron Uncased model for Question<br>Answering trained on the question<br>answering dataset SQuADv2.0.                      |                                                                                            |   |
| 10000 000 0000                                                                                                    | Later and the second                                                                                                    | VIEW ON MOC >                                                                                                    |                                                                                            |   |
| DEPLOY                                                                                                    | STATE-OF-THE-ART                                                                                                    | CONVERSATIONAL AI                                                                                                    | MODELS                                                                                     |   |
| DEPLOY<br>Powerful End-to-End                                                                                                    | STATE-OF-THE-ART (<br>Al Pipeline Using Riv                                                                                                    | CONVERSATIONAL AI                                                                                                    | MODELS                                                                                     |   |
| DEPLOY<br>Powerful End-to-End                                                                                                    | STATE-OF-THE-ART (<br>Al Pipeline Using Riv                                                                                                    | CONVERSATIONAL AI                                                                                                    | MODELS                                                                                     |   |
| DEPLOY<br>DEPLOY<br>Powerful End-to-End                                                                                                    | STATE-OF-THE-ART (<br>AI Pipeline Using Riv<br>voi for developers building and deployed<br>cate-of-th-models.                                                                                                    | CONVERSATIONAL AI                                                                                                    | MODELS                                                                                     |   |
| DEPLOY:<br>DOWNERS<br>Powerful End-to-End<br>Row is a Mily accelerated application framew<br>multimodia coversational A services using:<br>Developers at entrypics can easily free hum<br>To Toolist to active higher accorring of the<br>pretrained model and transfer framings parts                                                                                                    | STATE-OF-THE-ART (<br>AI Pipeline Using Riv<br>ork for developers building and deploying<br>state-of-th-mostler and ange of the data using<br>repetition control. Wang splinitering using                                                     |                                                                                                    | MODELS                                                                                     |   |
| DEPLOY<br>DEPLOY<br>Powerful End-to-End<br>Res is a Mily accelerate application frame<br>multimode coversations Al sources cares by<br>how to be a source and the source of the<br>particular devices cares by them to<br>the acceleration of the source of the<br>particular devices cares of them to<br>particular devices cares of them to<br>particular devices cares of                   | STATE-OF-THE-ART (<br>AI Pipeline Using Riv<br>voi for developers hulding and deployed<br>state-of-th-moles on ther data using<br>respectic contrast. Wileg optimized<br>or artin and degloya policitions using<br>learning based approaches. | CONVERSATIONAL AI                                                                                                    | MODELS                                                                                     |   |
| DEPLOY<br>DEPLOY<br>Powerful End-to-End<br>Ros is a hity acolerated application framew<br>multimodal coversational Al service using<br>Developer as a temprate car easy line fram<br>perioders at enterprate car easy line fram-<br>perioders at enterprate car easy line fram-<br>perioders at enterprate car easy line fram-<br>perioders at enterprate car easy line fram-<br>perioders at enterprate car easy line fram-<br>perioders at enterprate car easy line fram-<br>perioders at easy car easy line fram-<br>perioders at easy car easy line fram-<br>perioders at easy line fram-<br>perioders at easy line fram-<br>perioders at easy line fram-<br>perioders at easy line fram-<br>perioders at easy line fram-<br>perioders at easy line fram-<br>perioders at easy line fram-<br>perioders at easy line fram-<br>perioders at easy line fram-<br>ters at easy line fram-<br>perioders at easy line fram-<br>perioders at easy line fram-<br>peri | STATE-OF-THE-ART (<br>AI Pipeline Using Riv<br>ork for developers building and deploying<br>state-of-the-in-dedice automation<br>state-of-the-in-models on their straining<br>rate track and deploying<br>learning based approaches.          |                                                                                                    |                                                                                            |   |

(Refer Slide Time: 12:07)

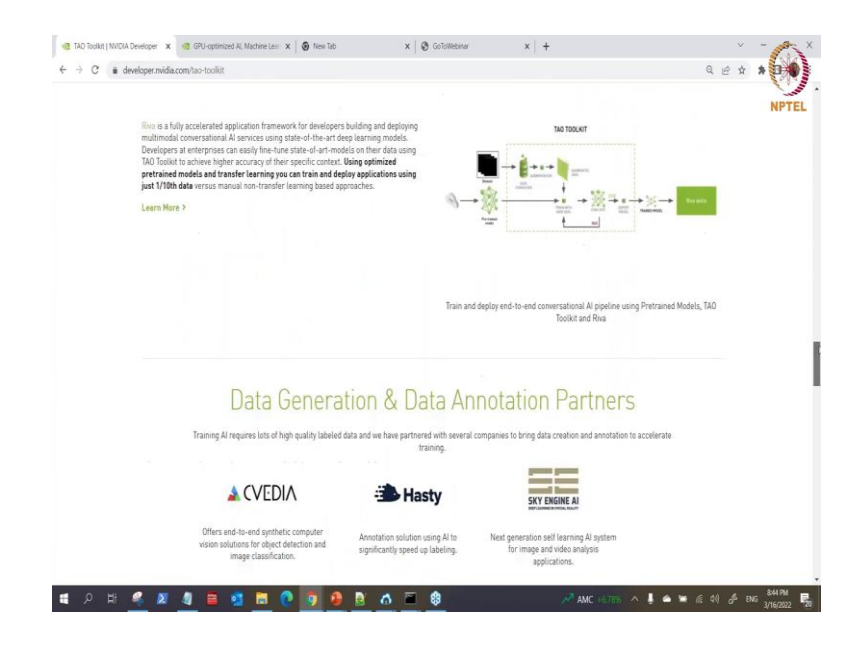

So, we are back here.

#### (Refer Slide Time: 12:13)

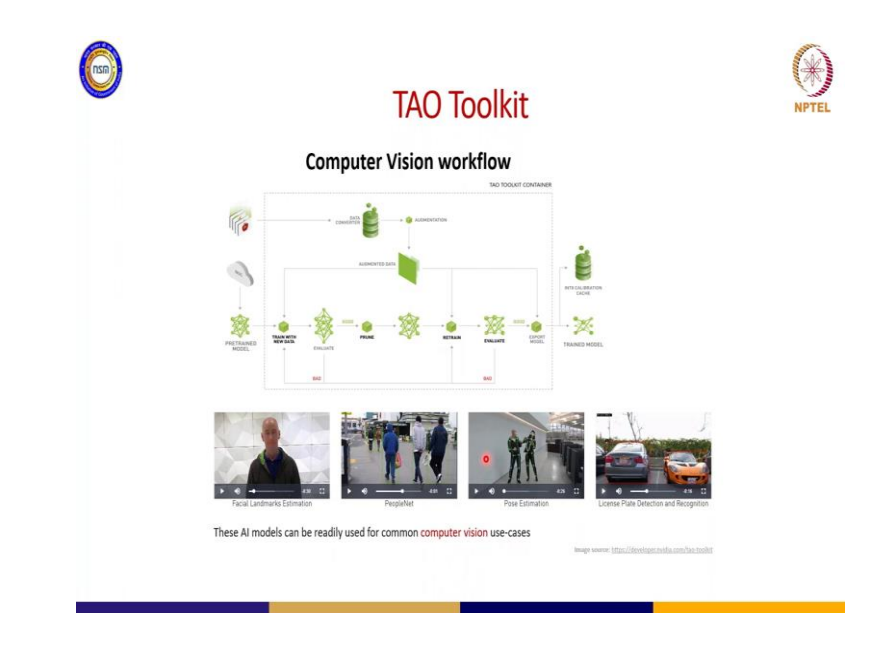

So, let me talk about the overview of the TAO to with respect to computer vision. So, what happened is that you have your data here your raw data so you need to process the data convert it to a particular format. If you want to use transfer learning, so using transfer learning you need a pre trained model for you to be able to use a pre trained model. You must have full details the know-how of the pre trained model what kind of data what is the dimension of data it can accept, what is the format of the data you can accept.

So, you do that here you convert your data augment your data and everything goes into train and where does it train you bring in your world, your pre trained model elsewhere. So, then you train using the pre trained model. So, when you train you evaluate your training results, if it is bad you have to train go back and train and then if it is good you proceed to prune.

Now, pruning is a level of optimization such that it reduces the size of your model and when it reduce the size of your model your model doing inferencing your model will be faster that is the purpose of that it will be faster. But there is a detriment to that it says that because its prune your model your model the accuracy is then to drop a little bit. So, what happened is that after you prune it is advisable to retrain again.

So, that you can get back your accuracy while you have the benefit of small size model with faster inferencing. So, you retrain after you retrain you evaluate the training if the

training the result you are getting is not good as before you prune you go back again and re train. If he result is ok is good then you can export your model and use it forever or whatever you want to use.

And along the line you can also do what we call INT8 calibrations which is also a form of optimization to make your model also run faster. So, this is all what I have explained I have showed you before about those AI Model that are ready you can use.

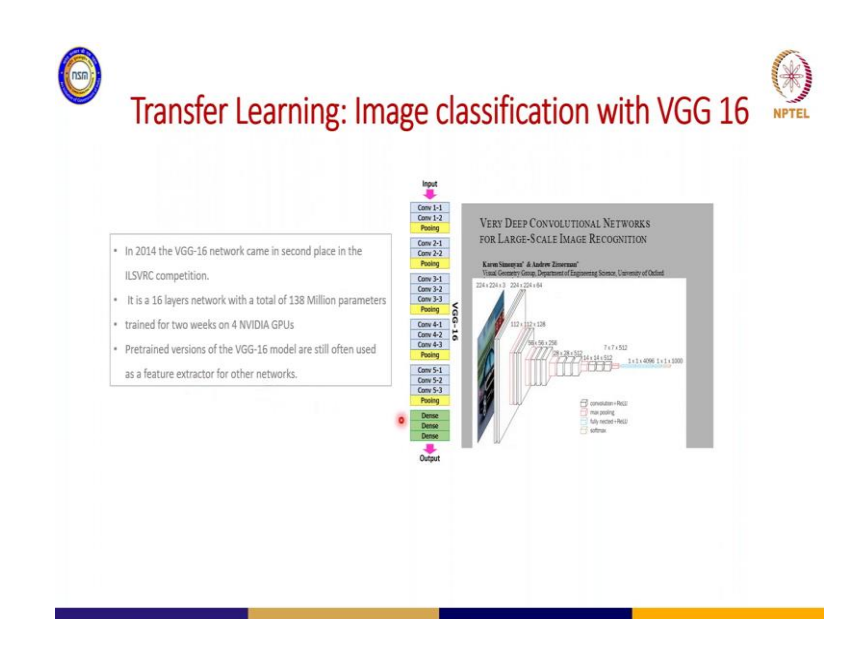

(Refer Slide Time: 14:37)

Now, transfer learning I just want to show you some examples of those model which we us in transfer learning for image classification there is what called the VGG 16 and there is also VGG 19.

So, this model is good for feature extraction. So, people they usually use it in all that big models as well, you can see it can serve as a backbone for some other models you the essence is that if you are dealing with a task that need future extraction. So, this is good to work to help you extract our futures.

#### (Refer Slide Time: 15:16)

|                                                                                                    | •                                                                                                    |
|----------------------------------------------------------------------------------------------------|----------------------------------------------------------------------------------------------------|
| x                                                                                                    | Deep Residual Learning for Image Recognition<br>Kinning He Xiangey Zhang Shooping Rea Jian Sun<br>Memorik Research                                                                                                    |
| $F(\mathbf{x}) \xrightarrow[]{\text{second there}}_{\substack{\mathbf{y} \in rth}} \mathbf{x}$ $F(\mathbf{x}) + \mathbf{x} \xrightarrow[]{\substack{\mathbf{y} \in rth}}_{\substack{\mathbf{y} \in rth}} \mathbf{x}$ $rthe_c(resonant) second$ |                                                                                                    |
|                                                                                                    |                                                                                                    |
|                                                                                                    | Hand Street and Street |
| The ResNet-50 network was far deeper and m     2015 Microsoft Research. 50 Layers, 23N                                                                                                    | nore accurate than the VGG-16 network<br>// params.                                                                                                    |

There is also the RESNET this model this consists of 50 layers the RESNET 50 we have RESNET 50 we have RESNET 18 we have RESNET 34. So, this is example RESENT 50 it makes use of skip connections that is what it makes use of skips connections and it perform better in terms of future attraction than VGG 16.

So, you can also look this hub because this is important, because before you can use this type of model you need to understand the flow out the data format like I have explained before and how the model works internally.

Application Focus
NVIDIA TAO toolkit
YOLOV4
YOLOV5

(Refer Slide Time: 15:57)

So, our application focus for today so as not to waste time will be NVIDIA TAO tool kit there is also YOLO v4 there is YOLO v5 we do not know if there is not we might not be able to cover YOLO v 4, but I would try as much as possible to also to cover YOLO v5.

But YOLO v5 we want to cover computer vision here now with NVIDIA TAO tool kit we want to cover image classification. So, with this object for YOLO v5 for computer vision for object detection because we might not be able to use camera direct because I am doing using SSH. Let us see how it goes? But we will finally way around that one.

<page-header><image><image><image><image><image><image><image><image><image><image><image><image><image><image>

(Refer Slide Time: 16:44)

So, let us proceed now overview of tao image classification phase. So, if you want to use NVIDIA TAO for your transfer learning to achieve image classification tasks the first thing you need to do is to work to check your input data structure. So, what I mean by this is your data format rather that ok. You must have a particular pretrained model in mind you want to use let us say for example RESNET so you must know ok.

Now, the data my raw data that I want to use it must be in the particular format which RESNET can which can serve as input into RESNET model. So, you consider that after that there is what we call the specs file that is the configuration file, that configuration file is for the pre trained model you have to configure it to suit your new data that you your new data that you are working on you have to configure it to suit that.

So, there are phases in that I we explain into details as we proceed then after you configure your specification file, then you start training your model. After training your model you can proceed to evaluate the model and when you evaluate the model you can prune the model which I have explained before. So, while you prune the model the size is reduced, then you need to retrain if there is an accuracy loss while you prune the model you retrain and test. When you retrain and test you check the accuracy.

If the accuracy is not satisfactory you keep retraining and when it is satisfactory you proceed to inferencing. So, you inference you run your inference and when the inference is good you can now export your model and use it for what you tend to use it for.

| . Image Classification Teak |                                                                                                    |
|-----------------------------|----------------------------------------------------------------------------------------------------|
| • Image classification lask | les. Inin vel                                                                                                    |
| Input Dataset               | The first first fi |
| ✓ Kitti                     | New netrolike perior politikin skey sub tak beweller                                                                                                    |
| ✓ TFrecord                  |                                                                                                    |
|                             |                                                                                                    |
|                             |                                                                                                    |
|                             |                                                                                                    |
|                             |                                                                                                    |

(Refer Slide Time: 18:35)

So, let us consider the case of RESNET 18 that we want to use RESNET 18 format so RESNET 18. So, how do you do that now?

Now, first of all you prepare your data set let us say this is our data set we have it already it is and we have splitted it into test train and validation that they are all inside our images. So, want to do image classification. So, in each of these folder where you have test what you will have inside is the folder consisting of the image and the class. So, the image will be inside for example for bus all what would be here were images of bus then you your name the folder with the name of the class. So, each folder consists of distinct images not mixture; distinct images. So for example, if we take image of a person for example, what we see there is just persons like this. So, what is inside each of these for aeroplane the image that will be there will just be aeroplane, for bicycle the images that will be there we just bicycle and all that. Then if you now want to go for that to do maybe for computer vision then your data set has to be in this format Kitti format or TF record format. But we are just doing we will be dealing with just image classification.

So, data will just look exactly this way which is just JPG and we arrange them in terms of their classes in folder and we have the version of tests, train and validation.

| ТАО Арр                                                                                 | lication w        | vith Re      | esent 18                   | 3 model      |  |
|-----------------------------------------------------------------------------------------|-------------------|--------------|----------------------------|--------------|--|
|                                                                                         | Specification     | File for Cla | assification               |              |  |
| <ul> <li>The specs folder contains 2 spec</li> <li>✓ Classification_spec.cfg</li> </ul> | ification files   |              | sp                         | ecs          |  |
| ✓ Classification_retrain_spec.                                                          | cfg               |              | classificati<br>on retrain | classificati |  |
| <ul> <li>The specification file consists the</li></ul>                                  | ee main component | ts:          | spec.cfg                   | cfg          |  |
| ✓ Eval_config                                                                           | ٠                 |              |                            |              |  |
|                                                                                         |                   |              |                            |              |  |
|                                                                                         |                   |              |                            |              |  |

(Refer Slide Time: 20:16)

So, the specification file specs there is a folder called spec. So, that spec that folder spec consists of 2 files there is the classification spec and also classification retrain spec. So, when you want to train you will use the word the classification spec to train you configure that one for the training. So, after you train and when you tend to prune after your pruning you want to retrain, then you use this for classification retrain spec is what you will use.

Now, for each of these they are divided into they are 3 segments inside of each of these. So, the first segment is the Model configuration, Train configuration and Evaluation configuration that are there. So, I will show you the internal structure now. (Refer Slide Time: 21:04)

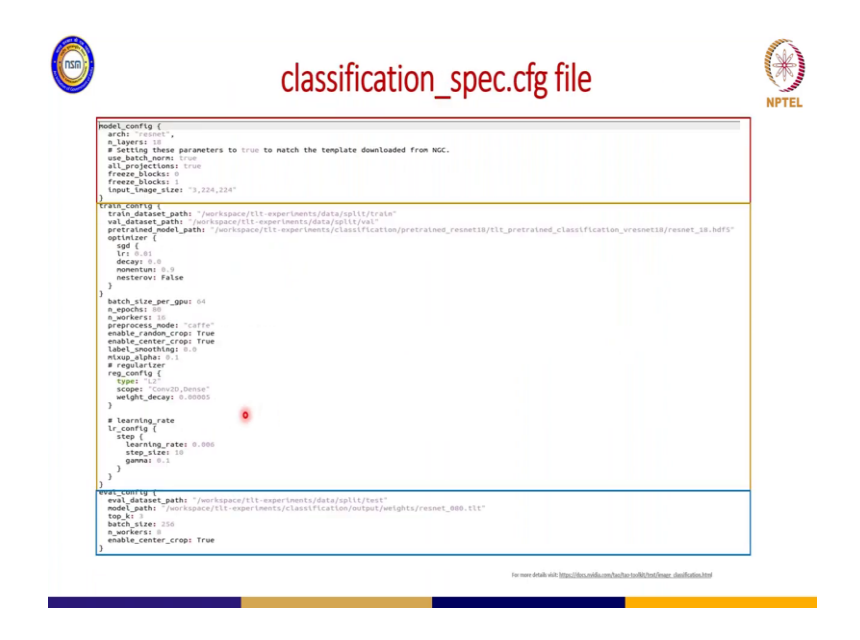

So, this is the classification-spec.cfg file. So, this file what happens here is used for training. So, inside it you have the model config you have the train config and you have the evaluation config.

So, for the model config you specify the architect the architecture you want to use which is what we specified that is RESNET we want to use pre trained model pre rained model will be RESNET of what type 18 layers we want to use so the image ok. what is the input size? So, the input size for RESNET the dimension will be what you see three by 2 24 by 224.

Then we proceed to the configuration the train configuration. So, where would you get access to your trained data set? So, this is train\_dataset\_path. So, you have to specify the path where your data is and also your validation data path this is val\_dataset\_path. Where it is? And then your pre trained model the model you want to use to train this is our RESNET you specify the path as well. So, it is save as what resnet\_18.hdf5.

Then you look at it ok the batch size per GPU, then the number of epochs which is what 80 you set that then the learning rates also you set that, then when you for the evaluation also the paths of your data set your evaluation data set that is the test data. So, you set the path as well like what we are seeing here, then the model path that is after you finish training where to save it. So, that I can use it for the evaluation you set the path as well because the model will be safe in output, so you set the path as well and all that. And so

there are details about all of the features here, but I am just telling you the default ones which.

(Refer Slide Time: 23:02)

| Open 🔻 🖻 🧕                                                                                                    | classification_retrain_spec.cfg<br>-/tb-experiments_01/gpecs                        |
|----------------------------------------------------------------------------------------------------|-------------------------------------------------------------------------------------|
| <pre>model_config {     arch: "resnet",     n_layers: 18     use_batch_norm: true     all_projections: true     input_image_size: "3,224,224"</pre> |                                                                                     |
| <pre>} train_config {     train_dataset_path: "/workspace/!</pre>                                                                                   | lt-experiments/data/split/train"                                                    |
| <pre>prefrained_model_path: "/workspac<br/>Gottom: (</pre>                                                                                          | re/fit-experiments/classification/output/resort_pruned/resortB_nepool_bn_pruned.tit |
| <pre>lr_config {    step {     learning_rate: 0.000     step_size: 10     gamma: 0.1 }</pre>                                                        |                                                                                     |
| )<br>}<br>eval_config {                                                                                                    | ٥                                                                                   |
| <pre>model_path: "/workspace/tlt-expent<br/>top_k: "<br/>batch_size: 250<br/>p.workspace/tlt-expent<br/>top_k: "</pre>                              | Temperson (Particulation/output_retrain/weights/resnet_080.tlt"                     |

Then this is now the classification retrained specification file. So, it is similar to the classifications specification file that is the one we use for training. So, the only difference that you have there is the pretrained model paths, that is when you pretrained when you when your model has been trained and when it has been pruned. So, where are you going to get the model to be retrained?

So, you specify the path this way it is also there I will show you the for that structure. So, that you do not get confused also when you want to evaluate as well this is the path. So, you set all these paths these are path that are on your systems. So, it is not compulsory that it must be what you are seeing here exactly. So, it is based on your folder structure on your personal laptop or workstation that you have.

(Refer Slide Time: 24:06)

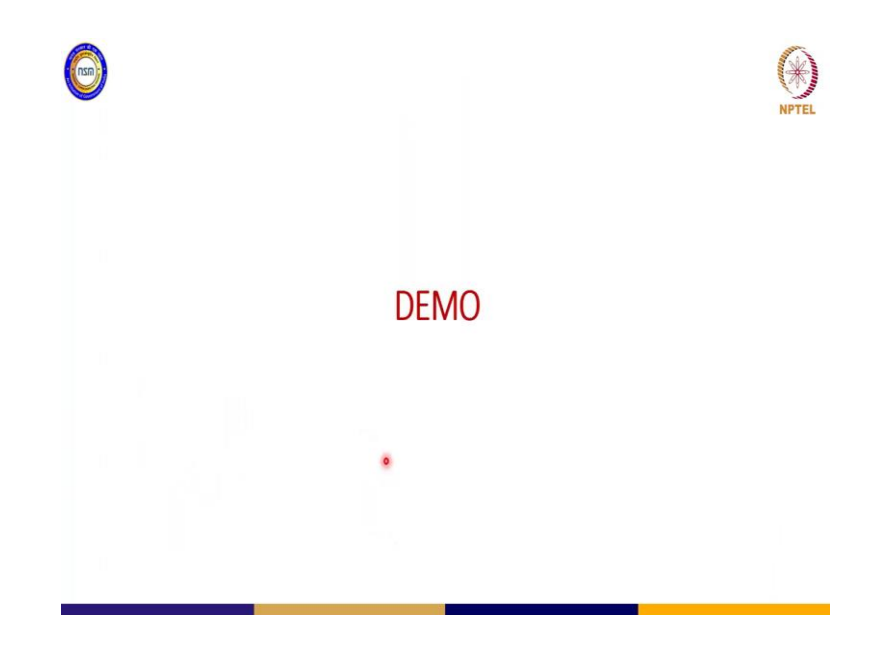

So, quickly let us jump into a demo for that. So, that we know what we can do about that.

(Refer Slide Time: 24:18)

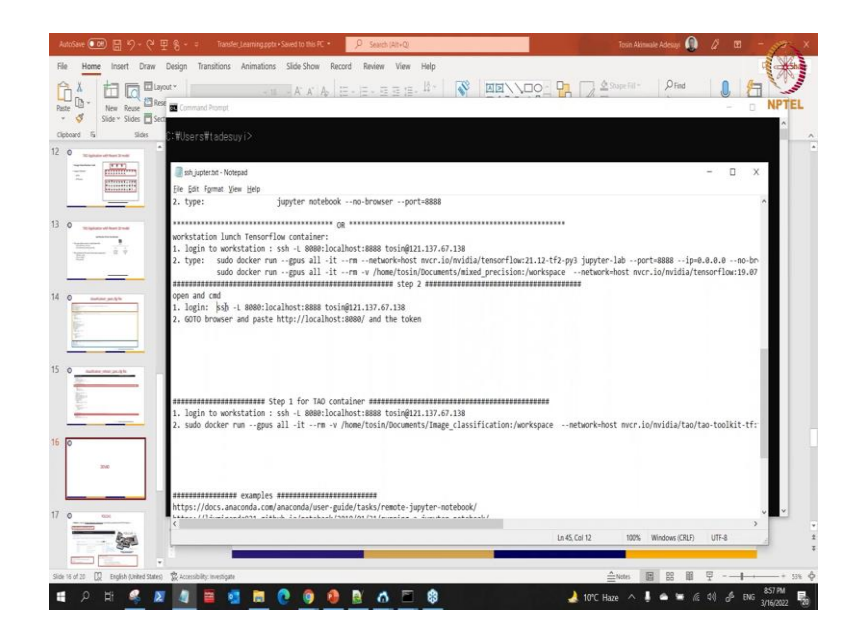

So, what I would do now is I have to connect through my I have to connect to my workstation ok.

## (Refer Slide Time: 24:35)

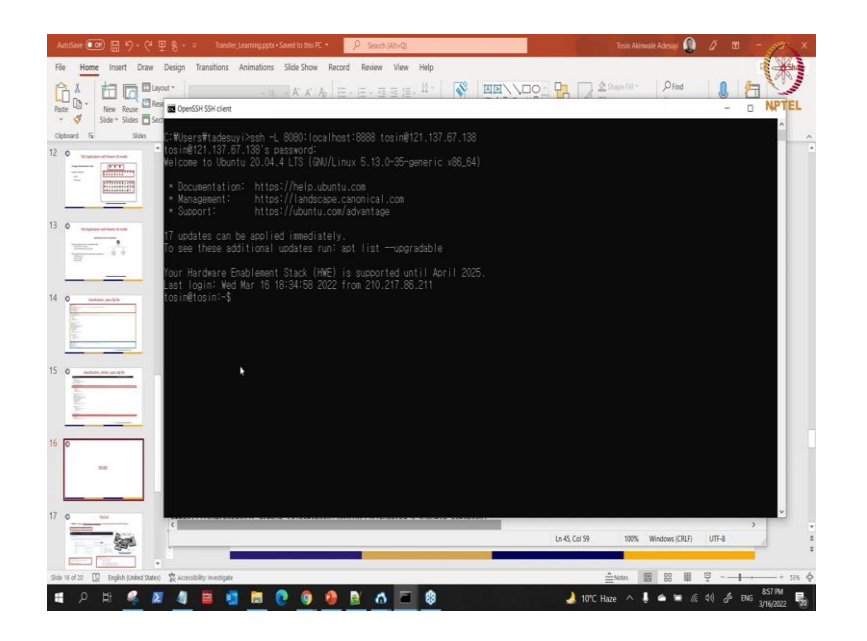

SSH connect to my workstation ok good connected now. So, the next thing to do is to so before you can use the NVIDIA TAO for your transfer learning you need to pull the container.

(Refer Slide Time: 25:10)

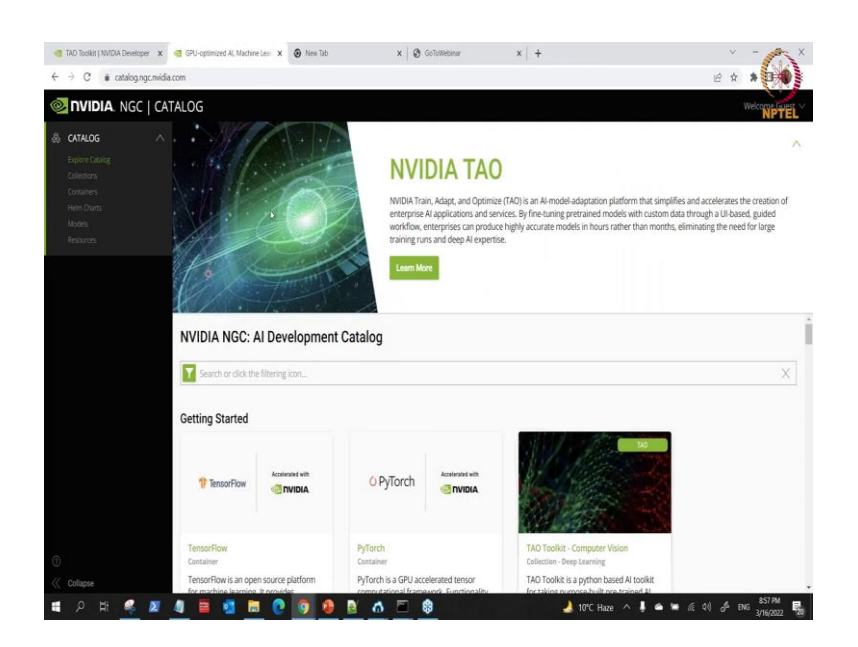

So, let me show you where you can pull the container here. So, you come to this place this is the catalogue dot NGC like I show in the last image dot NVIDIA dot com.

# (Refer Slide Time: 25:24)

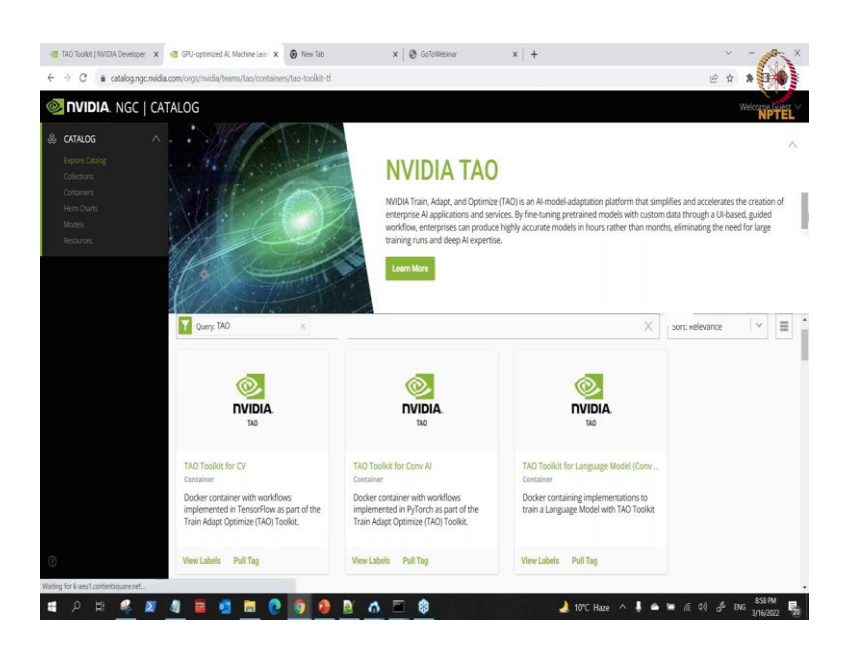

So, when you get a so what you do is you click you search you can search just type TAO and when you type on TAO you can see this is. If you can see what is here this is TAO toolkit for CV, CV means computer vision.

So, there is another TAO for conversational AI that is what you want to deal with. So, what we are dealing with here is this.

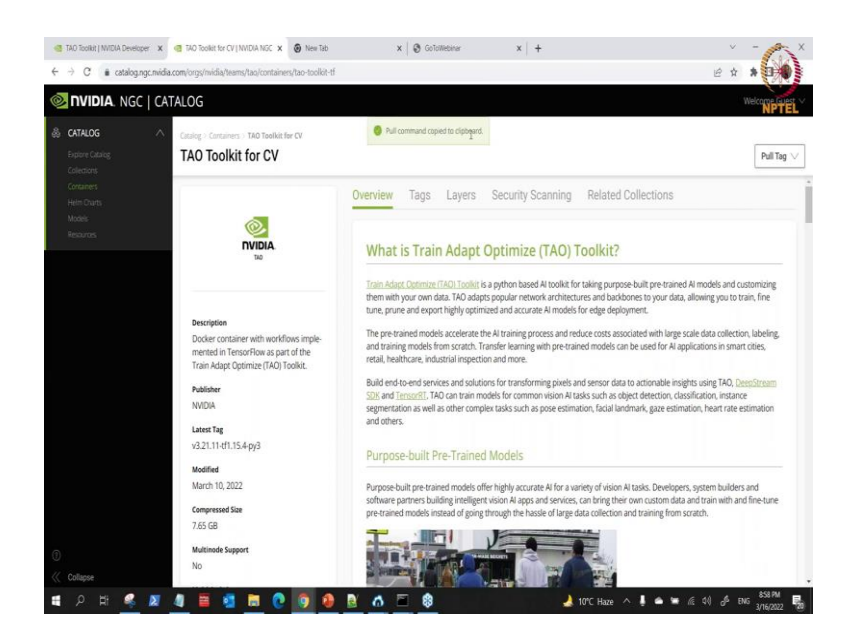

(Refer Slide Time: 25:45)

So, we go then these are details that you can read.

# (Refer Slide Time: 25:49)

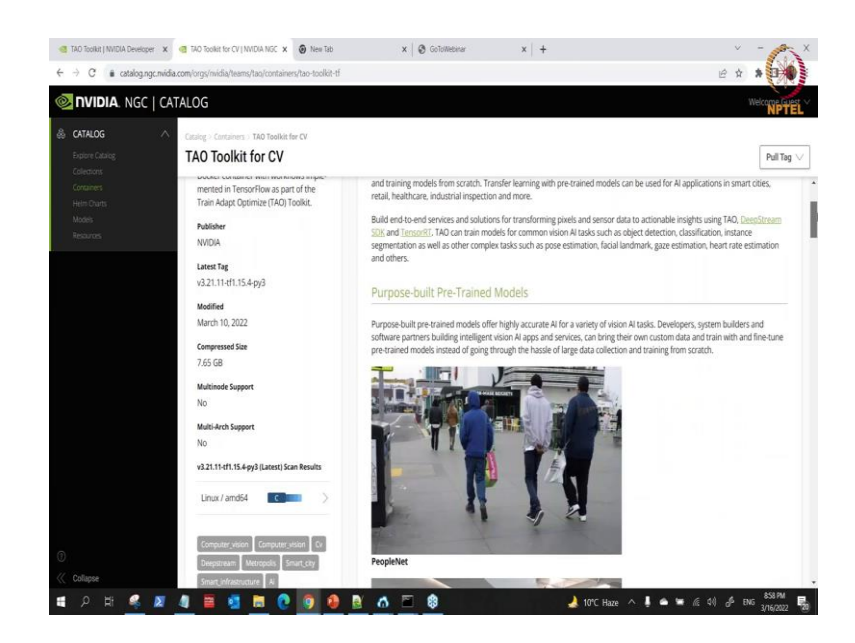

(Refer Slide Time: 25:50)

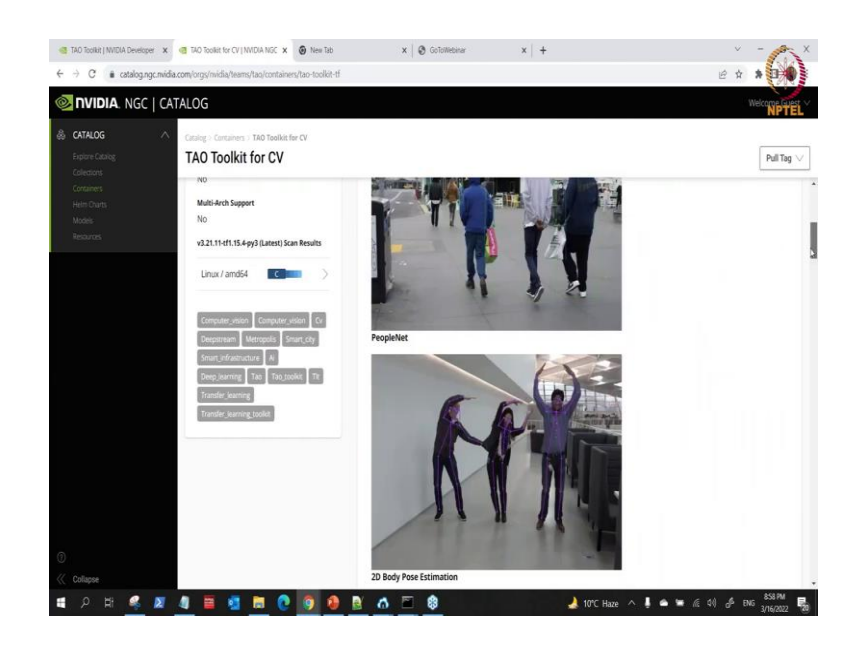

About it and you see what it can do.

# (Refer Slide Time: 25:53)

| C atalog.ngc.nvidia.com/orgs/nvidia/teams/tao/containers/tao-tockit-th |                        |                            |                      |                  | R R H                                                                                       |
|------------------------------------------------------------------------|------------------------|----------------------------|----------------------|------------------|---------------------------------------------------------------------------------------------|
| NUDIA. NGC   CATALOG                                                   |                        |                            |                      |                  | Welcome C                                                                                   |
| CATALOG Catalog > Cantainers > TAO Toolkit for CV                      |                        |                            |                      |                  |                                                                                             |
| TAO Toolkit for CV                                                     |                        |                            |                      |                  | Pull T                                                                                      |
| Celedionis<br>Containers                                               | or an unpruned version | which can be used with TA  | O to fine tune w     | ith your own dat | pronce render une con oc ocproyee una<br>aset.                                              |
| Helm Charts<br>Models                                                  | Model Name             | Network<br>Architecture    | Number<br>of classes | Accuracy         | Use Case                                                                                    |
|                                                                        | TrafficCamNet          | DetectNet_v2-<br>ResNet18  | 4                    | 83.5% mAP        | Detect and track cars                                                                       |
|                                                                        | EnopieNet              | DetectNet_x2-<br>ResNet18  | 3                    | 80% mAP          | People counting, heatmap generation,<br>social distancing                                   |
|                                                                        | Peopletiet             | DetectNet, x2-<br>ResNet34 | 3                    | 84% mAP          | People counting, heatmap generation,<br>social distancing                                   |
|                                                                        | DashCambles            | DetectNet_x2-<br>ResNet18  | 4                    | 80% m4P          | Identify objects from a moving object                                                       |
|                                                                        | ExcelletectIE          | DetectNet_x2-<br>ResNet18  | 1                    | 96% mAP          | Detect face in a dark environment with IR care                                              |
|                                                                        | VehicleMaizNet         | ResNet18                   | 20                   | 91% mAP          | Classifying car models                                                                      |
|                                                                        | Vebicle TypeNet        | ResNet18                   | 6                    | 96% mAP          | Classifying type of cars as coupe, sedan,<br>truck, etc                                     |
|                                                                        | PeopleSegNet           | MaskRCNN-ResNet50          | 1                    | 85% mAP          | Creates segmentation masks around<br>people, provides pixel                                 |
|                                                                        | PeopleSemSeeNet        | UNET                       | 1                    | 92% MIDU         | Creates semantic segmentation masks<br>around people. Filters person from the<br>background |
| Villance                                                               | License Plate          | DetectNet_v2-<br>ResNet18  | 1                    | 98% m4P          | Detecting and localizing License plates on vehicles                                         |

(Refer Slide Time: 25:55)

| TAO Toolkit   NVIDIA Developer X                            | C TAO Toolkit for CV   NVIDIA NGC X 🙆 New Tab                | × 🛛 🕲 GoToWe                 | binar 🗙 🗌                          | +                  |                         | v - 6                                                                                       | ×            |
|-------------------------------------------------------------|--------------------------------------------------------------|------------------------------|------------------------------------|--------------------|-------------------------|---------------------------------------------------------------------------------------------|--------------|
| $\leftrightarrow$ $\rightarrow$ C $($ $$ catalog.ngc.nvidia | .com/orgs/midia/teams/tao/containers/tao-toolkit-tf          |                              |                                    |                    |                         | E 🛪 🛊 💷                                                                                     |              |
| 📀 nvidia. NGC   ca                                          | TALOG                                                        |                              |                                    |                    |                         | Welcome                                                                                     | <b>FEL</b> Y |
| CATALOG     Category     Colorions                          | Catalog > Containers > TAO Toolkit for CV TAO Toolkit for CV |                              |                                    |                    |                         | Pull Ti                                                                                     | ag $\vee$    |
| Containers                                                  |                                                              | PeopleSegNet                 | MaskRCNN-ResNet50                  | 1                  | 85% mAP                 | Creates segmentation masks around<br>people, provides pixel                                 |              |
| Heim Charts<br>Models<br>Resources                          |                                                              | PeopleSemSegNet              | UNET                               | 1                  | 92% MIDU                | Creates semantic segmentation masks<br>around people. Filters person from the<br>background |              |
|                                                             |                                                              | License Plate<br>Detection   | DetectNet_v2-<br>ResNet18          | 1                  | 98% mAP                 | Detecting and localizing License plates on<br>vehicles                                      |              |
|                                                             |                                                              | License Plate<br>Recognition | Tuned ResNet18                     | 36(US) /<br>68(CH) | 97%<br>(US)/99%<br>(CH) | Recognize License plates numbers                                                            |              |
|                                                             |                                                              | Gaze Estimation              | Four branch AlexNet<br>based model | N/A                | 6.5 RMSE                | Detects person's eye gaze                                                                   | D.           |
|                                                             |                                                              | Facial Landmark              | Recombinator<br>networks           | N/A                | 6.1 pixel<br>error      | Estimates key points on person's face                                                       |              |
|                                                             |                                                              | Heart Rate Estimation        | Two branch model with attention    | N/A                | 0.7 BPM                 | Estimates person's heartrate from RGB video                                                 |              |
|                                                             |                                                              | Gesture Recognition          | ResNet18                           | 6                  | 0.85 F1<br>score        | Recognize hand gestures                                                                     |              |
|                                                             |                                                              | Emotion Recognition          | 5 Fully Connected<br>Layers        | 6                  | 0.91 F1<br>score        | Recognize facial Emotion                                                                    |              |
|                                                             |                                                              | FaceDetect                   | DetectNet_v2-<br>ResNet18          | Ť                  | 85.3 mAP                | Detect faces from RG8 or grayscale image                                                    |              |
| 0                                                           |                                                              | 2D Body Pose<br>Estimation   | Single shot bottom-<br>up          | 18                 |                         | Estimates key joints on person's body                                                       |              |
| ≪ Collapse ■ ,P Hit ≪ Z                                     | 4 🖴 🚮 🖿 🕐 🌖 😫                                                | a 🗉 🕸                        | 2D RGB-only                        | 10                 | ℃ Haze へ                | Reconsists action of a serson from a                                                        | , B.         |

So, and this are the list of all the models that are inside the TAO up there.

## (Refer Slide Time: 25:58)

| 🧃 TAD Toolkit ( NVIDIA Developer 🗴 🍓 TAD Toolkit for CV   NVIDIA NGC 🗴 🚱 New Tab                                                                                                    | x 🛛 🕲 Golomeanar 🛛 x 🖂 +                                                                                                    | - /* ×          |
|----------------------------------------------------------------------------------------------------|----------------------------------------------------------------------------------------------------|-----------------|
| $eq:control_control_co$       | ب<br>الله م                                                                                                    | * 00)           |
| IVIDIA. NGC   CATALOG                                                                                                    |                                                                                                    | Welcome Guest   |
| Cratege Catalog  Cratege Catalog Catalog Catalog TAO Toolkit for CV Category Catalog Category Category Categor |                                                                                                    | Pull Tag $\lor$ |
| Containes<br>Hein Owans<br>Motors<br>Resources                                                                                                    |                                                                                                    |                 |
|                                                                                                    |                                                                                                    | I               |
|                                                                                                    |                                                                                                    |                 |
|                                                                                                    | Facial Landmark Estimation<br>The purpose-built models are available on NGC Under each model cards, there is a pruned version that can be do<br>or an unpruned version which can be used with TAO to fine tune with your own dataset. | ployed as is    |
| 0                                                                                                    | Model Name Network Number Accuracy Use Case<br>Architecture of classes                                                                                                    | _               |
| « Collapse                                                                                                    | Tomerfuentaire DetectMet, s2- 4 83 Qia multi Detect and roads care.                                                                                                    | ENG 3/16/2022   |

So, you come to this place you click on this tag it will come down. So, you select one of them. So, if I select this you can see command is pulled up.

(Refer Slide Time: 26:18)

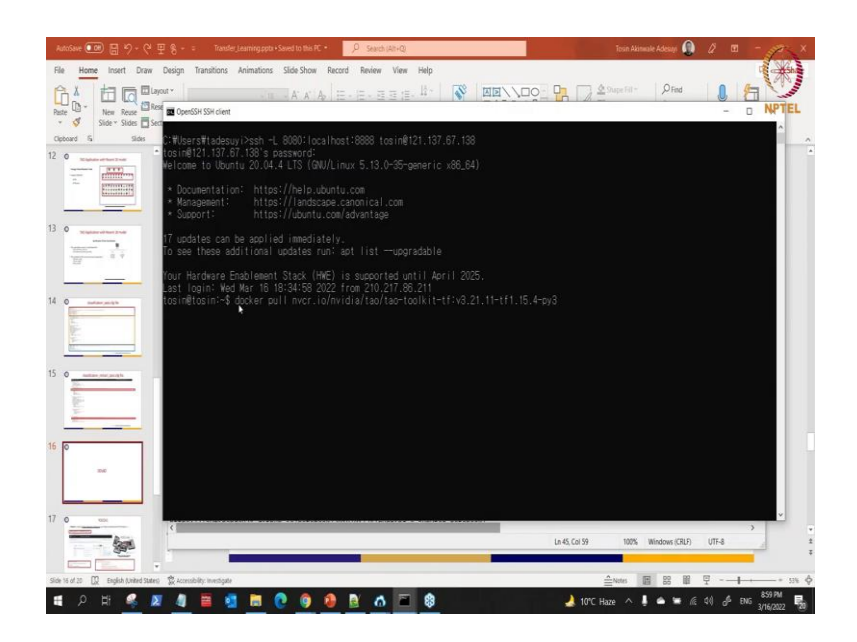

So, you can now go back to and you can come here and say docker pull this I have already pulled this already I have done that. So, once you pull this container then next thing to do is to what is to run the container you run the container. So, you do not need to cram anything here everything is explanatory, let me see you can also install them somewhere. So, that you do not because they are very long I must say. (Refer Slide Time: 26:55)

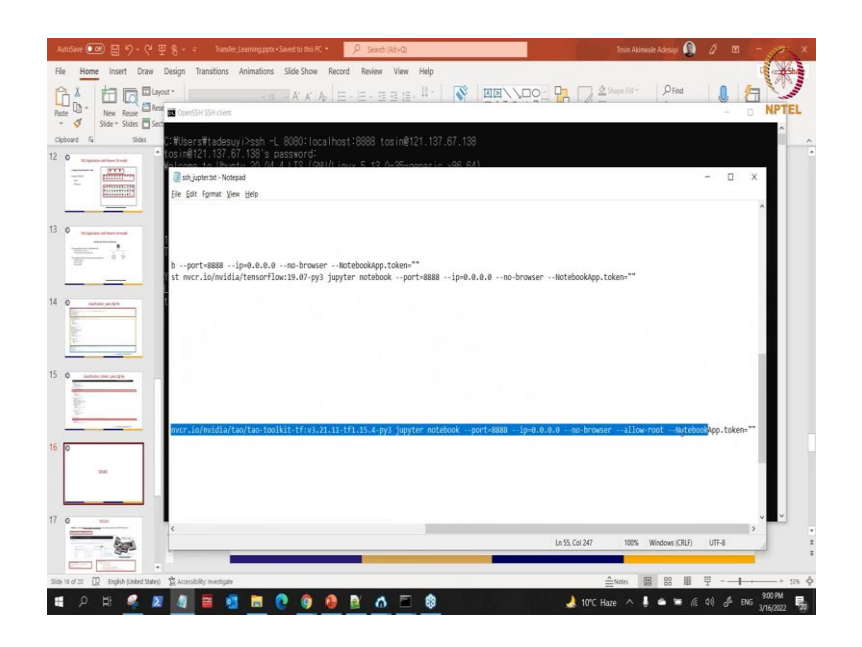

So, I will explain this part to you will explain the parts coming with..

(Refer Slide Time: 27:26)

| all all the second second                                                                                                    |                                                                                                    |      |
|----------------------------------------------------------------------------------------------------|----------------------------------------------------------------------------------------------------|------|
| C:#Users#tadesuyi<br>tosin@121.137.67.<br>Welcome to Ubuntu                                                                                                    | ylosch -L.800:locsihas:8808 tosin#121.137.67.138<br>37.189 sassword:<br>12.00.44.115.(800/Linux 5.13.0-36-peneric x88,64)                                                                                                    | 0    |
| * Documentation:<br>* Management:<br>* Support:                                                                                                    | n° https://heip.ubuntu.com<br>https://landscase.cannical.com<br>https://ubuncu.com/scanicage                                                                                                    | ICL  |
| 17 updates can be<br>To see these addi                                                                                                    | be applied immediately.<br>dditional updates run∹ apt listupgradable                                                                                                    |      |
| Your Hardware Ena<br>tosin@tosin-\$su<br>v8.21.11-tf1.15.4<br>Sudo] password f<br>2022-08-16 12:0<br>Resolving ngc.nvi<br>Connecting to ong<br>ATP request sent<br>Length: 3100808<br>Saving to: '/opt | nablement Stack (HHE) is supported until April 2025.<br>nablement Stack (HHE) is supported until April 2025.<br>Lety Stayter notebook — noorte888 — ip=0.0.0.0 — in-broken — allow-root — HotebookApp.token="etwork-host nvcr.io/nvidia/tao/tao-toolki<br>for tosin:<br>PDI:10— https://npc.nvidia.com/downloads/nappolices_lizes/is20.25.129.129<br>https://npc.nvidia.com/lac.com/staytes/129.129.129.129.129.129.129<br>https://npc.nvidia.com/lac.com/staytes/129.129.129.129.129.129<br>https://npc.nvidia.com/lac.com/staytes/129.129.129.129.129.129.129<br>https://npc.nvidia.com/lac.com/staytes/129.129.129.129.129.129<br>https://npc.nvidia.com/lac.com/staytes/129.129.129.129.129.129.129.129.129.129.                                                                                                    |      |
| ngccli_reg_linux.                                                                                                    |                                                                                                    |      |
| 2022-03-16 12:01:<br>Archive: /oct/na                                                                                                    |                                                                                                    |      |
| inflating:/opt<br>extracting:/opt<br>[1 12:01:13.012 N<br>[1 12:01:13.982 N<br>[1 12:01:13.982 N<br>[1 12:01:13.982 N<br>[1 12:01:13.982 N<br>[1 12:01:13.982 N                                        | nact match de notifie<br>af nact finge.mg<br>Insteado Ap. Writing notebook server cookie secret to /root/.local/share/judyter/runtime/notebook_cookie.secret<br>Insteado Ap. Authentication of /metrics is (97-, since other authentication is disabled.<br>Insteado Ap. Buthentication is is sabled. Avoue which can connect to this server will be able to run code.<br>Insteado Ap. Buthentication is is sabled. Avoue which can connect to this server will be able to run code.<br>Insteado Ap. Buthentication is is sabled. Avoue which can connect to this server will be able to run code.<br>Insteado Ap. Buthentication is is sabled. Avoue which can connect to this server will be able to run code.<br>Insteado Ap. Butter Netdook Ap. 5. is running at directory: Avoitsbace<br>Insteado Ap. butter/itsam-8000/<br>Insteado Ap. But Control-C to stop this server and shut down all kernels (twice to skip confirmation). |      |
| ■ 0 H                                                                                                    |                                                                                                    | . E. |

So, I come here then I paste it here let me expand this what I have here. So, what you can see here is that ok. So, this is pseudo docker you can run the GPU all this use all the GPU that are available, then make it in interactive mode you remove it when you are not in use this is my project work part. What I will be using this is the path for my projects that are mapping it into the workspace this a folder inside the container.

And I am calling the container here what you can see this is the name of the container to be launched inside a, we launch inside the notebook with these ports. So, once I run that see so it is going on and so yes the notebook is running out. So, what I need to do next is.

> C:WBersHindseuvichan -L 8000: Loca host: 5889 tos inft 21.137.67.138 tos inft 21.137.67.189 to assessorie: \* Concentral (and the service): \* Concentral (and the service): \* Concentral (and the s

(Refer Slide Time: 28:41)

Because I am connecting remote leaders while I am doing all this configuration for your own personal system, you might not need to go do this long go too long this way.

(Refer Slide Time: 28:56)

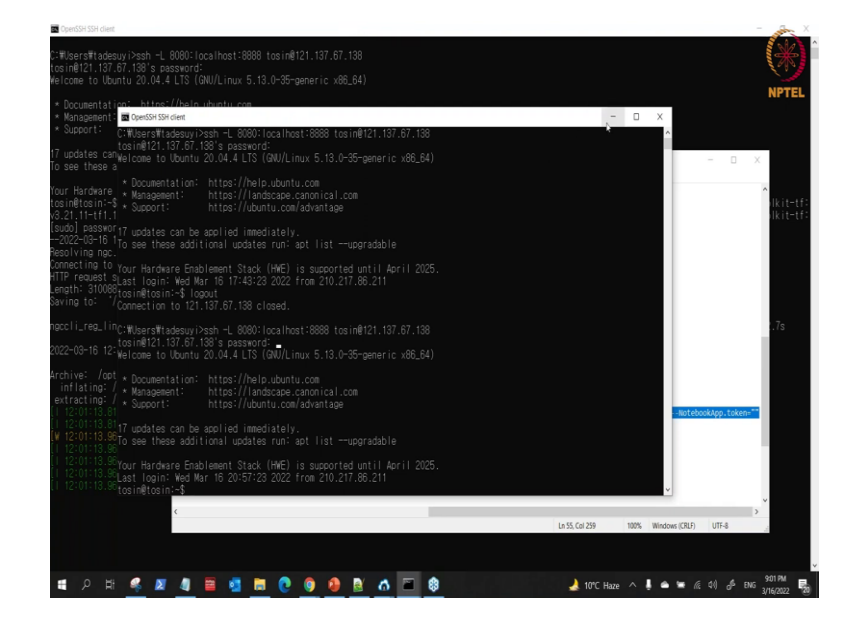

So, if you are working directly on your workstation you do not need to do this part. So, what happen is after you have launched your container like this so you just go to your browser.

(Refer Slide Time: 29:15)

|                                          | بر بر<br>ا                     |
|------------------------------------------|--------------------------------|
| C jupyter                                | Qut                            |
| Files Running Clusters                   |                                |
| Select items to perform actions on them. | Upload New- C                  |
|                                          | Name 🔶 Last Modified File size |
| Ci data                                  | a day ago                      |
| C images                                 | 5 months ago                   |
| D specs                                  | an hour ago                    |
|                                          | an hour ago 19.1 kB            |
|                                          |                                |
|                                          |                                |

So, you go to your browser then you next thing you do is what you just say local host and this and it will run. So, this is the project path. So, what I have here is my data.

(Refer Slide Time: 29:23)

| Icolification     Q     P       Juppter     Out         Files:     Running       Outoris         Select items to perform actions on them.         Image: Image: Im | Inclustret/Minere/Main               el el el el<br>jupyter            Files         Randing         Outors           Select terret to perform actions on them.         Upposed terret to perform actions on them.         Upposed terret to perform actions on them.           Image: Image: Imag | Calcut 2000 Previous               et            Files         Rum ()         Laboration ()           elect terms to perform actions on them.         Laboration ()           I of all         Norm ()         Laboration ()           I of all         Norm ()         Laboration ()           I of all         Norm ()         Laboration ()           I of all         Norm ()         Laboration ()           I of all         Norm ()         Laboration ()           I of all         Norm ()         Laboration ()           I all         all of all o)         Seconds app           I train         all of all o)         all of all o)           I train         all of all o)         all of all o)                                                                                                    | non neweldbel. X G (who isolate for n'A juvin non X C gara) | X O GOIDWEDINAR | × |          |               |           |
|----------------------------------------------------------------------------------------------------|----------------------------------------------------------------------------------------------------|----------------------------------------------------------------------------------------------------|-------------------------------------------------------------|-----------------|---|----------|---------------|-----------|
| First     Ranning     Clusters       Select terrs to perform actions on them.     Uptool New * C       Image: Select terrs to perform actions on them.     Uptool New * C       Image: Select terrs to perform actions on them.     Uptool New * C       Image: Select terrs to perform actions on them.     Uptool New * C       Image: Select terrs to perform actions on them.     Uptool New * C       Image: Select terrs to perform actions on them.     Uptool New * C       Image: Select terrs to perform actions on them.     Select terrs to perform actions on them.       Image: Select terrs to perform actions on them.     Select terrs to perform actions on them.       Image: Select terrs to perform actions on them.     Select terrs to perform actions on them.       Image: Select terrs to perform actions on them.     Select terrs to perform actions on them.       Image: Select terrs to perform actions on them.     Select terrs to perform actions on them.       Image: Select terrs to perform actions on terrs.     Select terrs terrs to perform actions on terrs.       Image: Select terrs terrs                                                                                                    | Jupyter     Dat       Fes.     Ranning       Setel ters to perform actions on them.     Update       Image: Setel ters to perform actions on them.     Update       Image: Setel ters to performactions on them.                                                                                                    | Cipypter Dates  Res Running Clutes  extension performations on them.  Update Inerr  extension of the Cipypter  output  res and res of the Cipypter  output  res and res of the Cipypter  output  res | J localhost:8080/tree/data                                  |                 |   |          | 0             | Q @ #     |
| Files     Running     Outletes       Select tens to perform actions on hem.     Iblene * Last Modifier     File scale       Image: Select tens to perform actions on hem.     Iblene * Last Modifier     File scale       Image: Select tens to perform actions on hem.     Iblene * Last Modifier     File scale       Image: Select tens to perform actions on hem.     Iblene * Last Modifier     File scale       Image: Select tens to perform actions on hem.     Iblene * Last Modifier     File scale       Image: Select tens to perform actions on hem.     Iblene * Last Modifier     File scale       Image: Select tens to perform actions on hem.     Iblene * Last Modifier     File scale       Image: Select tens to perform actions on hem.     Iblene * Last Modifier     File scale       Image: Select tens to perform actions on hem.     Iblene * Last Modifier     Select tens to perform actions on hem.       Image: Select tens to perform actions on hem.     Iblene * Last Modifier     Select tens to perform actions on hem.     Select tens to perform actions on hem.       Image: Select tens to perform actions on hem.     Iblene * Last Modifier     Select tens tens tens tens tens tens tens ten                                                                                                    | File     Running     Outors       Set:     Entropy     Set:       Image:     Image:     Set:       Image:     Image:     Image:       Image:     Image:     Image:       Image: <td>Res Runnig Cutors excitents to perform actions on them.</td> <td>💭 jupyter</td> <td></td> <td></td> <td></td> <td></td> <td>Quit</td>                                                                                                    | Res Runnig Cutors excitents to perform actions on them.                                                                                                    | 💭 jupyter                                                   |                 |   |          |               | Quit      |
| Select terms to perform actions on them.                                                                                                    | Select terms to perform actions on them.                                                                                                    | ee tens to prform actors on them.                                                                                                    | Files Running Clusters                                      |                 |   |          |               |           |
| Image: Second age       Image: Second age       Image                                                                                                    | bu data     term bu data location     records age     seconds age     data ge ge     data data ge ge     data data ge ge     data data ge ge     data data ge ge     data data ge ge     data data ge ge     data data ge ge                                                                                                    | Image: Constraint of the second second se                  | Select items to perform actions on them.                    |                 |   |          | Upload        | New- C    |
| C -         seconds ago           D bing         a day ago           D bing         a day ago           D bing         a day ago           D bing         a day ago                                                                                                    | D -         9000000000000000000000000000000000000                                                                                                    | D         second ago           D teg         a day ago           D tem         a day ago           D tem         a day ago                                                                                                    | 0 • D / data                                                |                 |   | Name 🔶 🛛 | Last Modified | File size |
| Drag         a day ago           Dram         a day ago           Dram         a day ago                                                                                                    | Ding         a day ago           Ding         a day ago           Ding         a day ago                                                                                                    | brage     day ago     day ago     day ago     day ago     day ago     day ago                                                                                                    | ۵_                                                          |                 |   |          | seconds ago   |           |
| □ Dram a dig ago                                                                                                    | C tan a day ago                                                                                                    | □ D train a day ago<br>□ D train a day ago                                                                                                    |                                                             |                 |   |          | a day ago     |           |
| □ D val aday sgo                                                                                                    | □ Drait adayage                                                                                                    | □ D val 3 diy spo                                                                                                    | 🗋 🗅 train                                                   |                 |   |          | a day ago     |           |
|                                                                                                    |                                                                                                    |                                                                                                    | C Ci val                                                    |                 |   |          | a day ago     |           |
|                                                                                                    |                                                                                                    |                                                                                                    |                                                             |                 |   |          |               |           |

This is the data I told you to test val train and validation these images there is nothing there is just an image that I used to for this notebook.

# (Refer Slide Time: 29:35)

| 💭 jupyter                                |  |        |               | Qut       |
|------------------------------------------|--|--------|---------------|-----------|
| Files Running Clusters                   |  |        |               |           |
| Select items to perform actions on them. |  |        | Upload        | New- C    |
| 0 • In / images                          |  | Name 🕹 | Last Modified | File size |
| ۵_                                       |  |        | seconds ago   |           |
| ß ngc_key.PNG                            |  |        | 5 months ago  | 244 kB    |
| ngc_segup_key.PNG                        |  |        | 5 months ago  | 45 kB     |
|                                          |  |        |               |           |
|                                          |  |        |               |           |
|                                          |  |        |               |           |
|                                          |  |        |               |           |

電 2 片 🦧 🗶 🦺 🗃 🧃 🛅 🕐 👰 🤮 🖄 🏠 🗑 🌒

That is what is there it is not a paths of the project. So, it is just what I use for this notebook.

(Refer Slide Time: 29:43)

| upvter                                   | Qit                               |
|------------------------------------------|-----------------------------------|
|                                          | See .                             |
| Files Running Clusters                   |                                   |
| Select items to perform actions on them. | Upload New- C                     |
| 0 • 10 / specs                           | Name      Last Modified File size |
| D_                                       | seconds ago                       |
| C classification_retrain_spec.cfg        | an hour ago 1.04 kB               |
| C date incation_spec.ctg                 | an hour ago 1.18 kB               |
|                                          |                                   |
|                                          |                                   |
|                                          |                                   |
|                                          |                                   |
|                                          |                                   |

Then there is a specification file which I told you this is the one for training and this is the one for retraining.

(Refer Slide Time: 29:52)

| localhost:8080/notebooks/start_here.jpynb |  |                  | Q @ #  | * 0 |
|-------------------------------------------|--|------------------|--------|-----|
| C jupyter                                 |  |                  |        | NPT |
| File Edit View Insert Cell Kernel Help    |  | Loading notebook | Kernel |     |
| 원 🕇 왕 원 🖏 🛧 🔸 🕨 Run 🔳 C 🗰 Code 🗸          |  |                  |        |     |
|                                           |  |                  |        |     |
|                                           |  |                  |        |     |
|                                           |  |                  |        |     |
|                                           |  |                  |        |     |
|                                           |  |                  |        |     |
|                                           |  |                  |        |     |
|                                           |  |                  |        |     |
|                                           |  |                  |        |     |
|                                           |  |                  |        |     |
|                                           |  |                  |        |     |
|                                           |  |                  |        |     |
|                                           |  |                  |        |     |
|                                           |  |                  |        |     |
|                                           |  |                  |        |     |
|                                           |  |                  |        |     |
|                                           |  |                  |        |     |
|                                           |  |                  |        |     |
|                                           |  |                  |        |     |
|                                           |  |                  |        |     |
|                                           |  |                  |        |     |
|                                           |  |                  |        |     |
|                                           |  |                  |        |     |

So, we get back here and what click on this is our notebook.